## MULTILINGUAL & MULTICULTURAL EDUCATION DEPARTMENT RI for Schools: IMPLEMENTATION REMINDERS

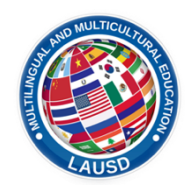

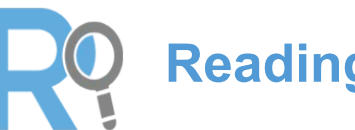

## **Reading Inventory**

Checklist

| Preparation                  | BEFORE TESTING                                                                                                    |
|------------------------------|----------------------------------------------------------------------------------------------------|
|                              | Downloading of software is not required for desktop or laptop computers. Schools using iPads for the administration of the RI                                                                                                    |
|                              | should download the free RI College and Career App for iOS8 and above from the Apple App Store.                                                                                                    |
|                              | For RI product support, please visit HMH website at https://www.hmhco.com/product-support.                                                                                                    |
| cation                       | Trained RL Designee meets with administrator to share training information, identify teacher training date(s), and student                                                                                                    |
|                              | testing schedule                                                                                                    |
|                              | Inform teachers and staff of PL administration window and school training date(s)                                                                                                    |
|                              | Inform percepts of the power approach there we have been and school training date(s).                                                                                                    |
| nnic                         | See asymptotic so the MMED website through bulletin, newsletter of retter.                                                                                                    |
| ū.                           | See sample letter of the while D website at http://achieve.lausu.net/Fage/1/30#spii-content.                                                                                                    |
| Con                          | Place the testing date(s) in the school s master calendar and weekly bulletin.                                                                                                    |
| -                            | Regularly update the principal and staff members about testing related issues.                                                                                                    |
|                              | For newly assigned RI Designees, the principal must complete a survey using bit.ly link found in the principals' connection.                                                                                                    |
| Training                     | RI Designees without an affidavit take the 2018-19 RI Training course on Schoology, upload their signed testing affidavit and                                                                                                    |
|                              | submit confirmation of RI Training Completion within Schoology. (Course Access Code JTDZR-HF9H3)                                                                                                    |
|                              | RI Designees schedule teacher training at the school site and maintain agendas and sign-ins for school records.                                                                                                    |
|                              | Teachers receive RI Training from the RI Designee, using the video and PowerPoint in the RI Toolkit. Teacher affidavits are kept at the                                                                                                    |
|                              | school site.                                                                                                    |
|                              | Review MEM-6411.3, the SAM User Guide, FAQs, and practice navigating the SAM platform. Visit the RI page on the                                                                                                    |
|                              | MMED website for these documents http://achieve.lausd.net/Page/7756#spn-content.                                                                                                    |
|                              | Print MiSiS rosters and identify the students to be tested. Students who have passed the BL this school year 2018-2019 should                                                                                                    |
|                              | not be administered the RI                                                                                                    |
|                              | Create and share a testing schedule with portinent staff members. Address the legistics for administering the test based on:                                                                                                    |
|                              | Create and share a testing schedule with perturbative stan members. Address the logistics for administering the test based on.                                                                                                    |
| вu                           | Number of ELS in each class - if needed, identify teaming or pull-out schedule when the whole class is not testing.                                                                                                    |
| Scheduli                     | Number and location(s) of computing devices available for testing.                                                                                                    |
|                              | Student needs and accommodations/modifications needed, per IEPs.                                                                                                    |
|                              | Log into Student Achievement Manager (SAM) to create classes. To locate your Local District SAM URL, visit the RI Toolkit                                                                                                    |
|                              | page on the MMED website <a href="http://achieve.lausd.net/Page/7756#spn-content.">http://achieve.lausd.net/Page/7756#spn-content.</a>                                                                                                    |
|                              | Check if there is any newly added ELD class to the spring schedule. If so, then it is recommended to create a new SAM class                                                                                                    |
|                              | associated with that new class.                                                                                                    |
|                              | DURING TESTING                                                                                                    |
|                              | Ensure that students have their current SSO and working password. There is an SSO Job Aid in the MMED RI Toolkit,                                                                                                    |
| Prior to Starting<br>Testing | http://achieve.lausd.net/Page/7756#spn-content.                                                                                                    |
|                              | Establish a positive testing environment, review testing procedures and features of the test, and remind students to ask for                                                                                                    |
|                              | assistance as needed.                                                                                                    |
|                              | Review RI testing procedures by showing students the RI Presentation for Students found in the RI Toolkit on the MMED website                                                                                                    |
|                              | found at https://achieve.lausd.net/Page/7756#spn-content. When prompted for password, click on read only mode to open the                                                                                                    |
|                              | PowerPoint.                                                                                                    |
|                              | Proctors verify students are answering questions and clicking on correct buttons                                                                                                    |
|                              |                                                                                                    |
|                              | AFTER TESTING                                                                                                    |
|                              | AFTER TESTING<br>Bun reports to ensure students completed the RI assessment. Beschedule any classes/students that need to complete the                                                                                                    |
|                              | AFTER TESTING<br>Run reports to ensure students completed the RI assessment. Reschedule any classes/students that need to complete the<br>test prior to the end of the testing window.                                                                                                    |
| ജ                            | AFTER TESTING Run reports to ensure students completed the RI assessment. Reschedule any classes/students that need to complete the test prior to the end of the testing window. Teachers and students review RI assessment results. Once students complete the test, results are immediately available to                                                                                                    |
| rting                        | AFTER TESTING           Run reports to ensure students completed the RI assessment. Reschedule any classes/students that need to complete the test prior to the end of the testing window.           Teachers and students review RI assessment results. Once students complete the test, results are immediately available to print or record                                                                                                    |
| eporting                     | AFTER TESTING         Run reports to ensure students completed the RI assessment. Reschedule any classes/students that need to complete the test prior to the end of the testing window.         Teachers and students review RI assessment results. Once students complete the test, results are immediately available to print or record.         Review and run data reports via SAM per your Local District SAM UPL. To locate your Local District SAM UPL. visit the PL                                                                                                    |
| Reporting                    | AFTER TESTING         Run reports to ensure students completed the RI assessment. Reschedule any classes/students that need to complete the test prior to the end of the testing window.         Teachers and students review RI assessment results. Once students complete the test, results are immediately available to print or record.         Review and run data reports via SAM per your Local District SAM URL. To locate your Local District SAM URL, visit the RI providents who accord to the test of the test of the test of the test of the test of the test of the test of the test of the test of the test of the test of the test of the test of the test of the test of the test of the test of test of the test of the test of the test of the test of the test of test of |
| g & Reporting                | AFTER TESTING         Run reports to ensure students completed the RI assessment. Reschedule any classes/students that need to complete the test prior to the end of the testing window.         Teachers and students review RI assessment results. Once students complete the test, results are immediately available to print or record.         Review and run data reports via SAM per your Local District SAM URL. To locate your Local District SAM URL, visit the RI page on the MMED website <a href="http://achieve.lausd.net/Page/7756#spn-content">http://achieve.lausd.net/Page/7756#spn-content</a> . Identify students who scored Basic or above, as they may be cligible for recleasification                                                                                                    |
| ring & Reporting             | AFTER TESTING         Run reports to ensure students completed the RI assessment. Reschedule any classes/students that need to complete the test prior to the end of the testing window.         Teachers and students review RI assessment results. Once students complete the test, results are immediately available to print or record.         Review and run data reports via SAM per your Local District SAM URL. To locate your Local District SAM URL, visit the RI page on the MMED website <a href="http://achieve.lausd.net/Page/7756#spn-content">http://achieve.lausd.net/Page/7756#spn-content</a> . Identify students who scored Basic or above, as they may be eligible for reclassification.                                                                                                    |
| coring & Reporting           | AFTER TESTING         Run reports to ensure students completed the RI assessment. Reschedule any classes/students that need to complete the test prior to the end of the testing window.         Teachers and students review RI assessment results. Once students complete the test, results are immediately available to print or record.         Review and run data reports via SAM per your Local District SAM URL. To locate your Local District SAM URL, visit the RI page on the MMED website <a href="http://achieve.lausd.net/Page/7756#spn-content">http://achieve.lausd.net/Page/7756#spn-content</a> . Identify students who scored Basic or above, as they may be eligible for reclassification.         Identify students who have met the reclassification criteria by running the Ready to Reclassify Report in MiSiS.                                                                                                    |
| Scoring & Reporting          | AFTER TESTING         Run reports to ensure students completed the RI assessment. Reschedule any classes/students that need to complete the test prior to the end of the testing window.         Teachers and students review RI assessment results. Once students complete the test, results are immediately available to print or record.         Review and run data reports via SAM per your Local District SAM URL. To locate your Local District SAM URL, visit the RI page on the MMED website <a href="http://achieve.lausd.net/Page/7756#spn-content">http://achieve.lausd.net/Page/7756#spn-content</a> . Identify students who scored Basic or above, as they may be eligible for reclassification.         Identify students who have met the reclassification criteria by running the Ready to Reclassify Report in MiSiS.         Notify the MMED office immediately at (213) 241-5582, if there is a discrepancy with a student's score or if there were no score                                                                                                    |
| Scoring & Reporting          | AFTER TESTING         Run reports to ensure students completed the RI assessment. Reschedule any classes/students that need to complete the test prior to the end of the testing window.         Teachers and students review RI assessment results. Once students complete the test, results are immediately available to print or record.         Review and run data reports via SAM per your Local District SAM URL. To locate your Local District SAM URL, visit the RI page on the MMED website <a href="http://achieve.lausd.net/Page/7756#spn-content">http://achieve.lausd.net/Page/7756#spn-content</a> . Identify students who scored Basic or above, as they may be eligible for reclassification.         Identify students who have met the reclassification criteria by running the Ready to Reclassify Report in MiSiS.         Notify the MMED office immediately at (213) 241-5582, if there is a discrepancy with a student's score or if there were no score recorded. (Team, please tell me we need this one here)                                                                                                    |
| Scoring & Reporting          | AFTER TESTING         Run reports to ensure students completed the RI assessment. Reschedule any classes/students that need to complete the test prior to the end of the testing window.         Teachers and students review RI assessment results. Once students complete the test, results are immediately available to print or record.         Review and run data reports via SAM per your Local District SAM URL. To locate your Local District SAM URL, visit the RI page on the MMED website <a href="http://achieve.lausd.net/Page/7756#spn-content">http://achieve.lausd.net/Page/7756#spn-content</a> . Identify students who scored Basic or above, as they may be eligible for reclassification.         Identify students who have met the reclassification criteria by running the Ready to Reclassify Report in MiSiS.         Notify the MMED office immediately at (213) 241-5582, if there is a discrepancy with a student's score or if there were no score recorded. (Team, please tell me we need this one here)         Schedule and conduct staff PD for RI data reports and its implications for instruction.                                                                                                    |

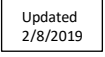